The University of Denver's Center for Judaic Studies (CJS), Office of Diversity and Inclusion (ODI), Office of Teaching and Learning (OTL), & Religious and Spiritual Life present

# Check the Interfaith Calendar: A Step-by-Step Guide to Transforming your Daily-Use Online Work Calendar into a User-Friendly Interfaith Calendar

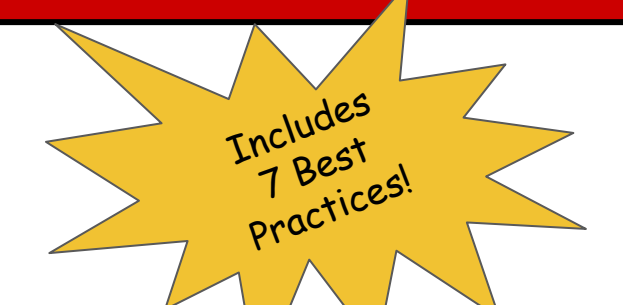

Instructions for:

- Office 365
- Google Calendar

• Office 2010

Part of the "DU Interfaith Challenge"! For details (and an online link to this guide) visit: <u>www.du.edu/ahss/cjs/interfaith</u>

TOLEBANCE

# Table of Contents

- Outlook 365: <u>Step-by-Step Guide</u>
- Google Calendar: <u>Step-by-Step Guide</u>
- Office 2010: <u>Step-by-Step Guide</u>
- 7 Best Practices: <u>Making interfaith part of office workflow</u>

Why this Guide Only Accommodates 8 Religious/Cultural Traditions: Our instructions connect your daily calendar to the dates from the 8 religious/cultural calendars currently available for Google and Outlook platforms. Do you know of other religious calendars that can be uploaded to Outlook or Google? Please let us know: cjs@du.edu

Interfaith Trivia: Did you know that Superman's creators were children of Jewish immigrants? This gives a whole different perspective on the story of Clark Kent hiding his true identity and responding to injustice while adjusting to life in a foreign land.

PROMO

TOLEBANCE

Artwork by Lauren Zaknoun

A Step-by-Step Guide to Incorporating 8 Religious/Cultural Calendars into your **Office 365 Outlook Calendar** in 12 minutes!

#### This tutorial will help you:

 Add 5 religious calendars internal to Office 365 + 3 external religious/cultural calendars

# LET'S GET STARTED!

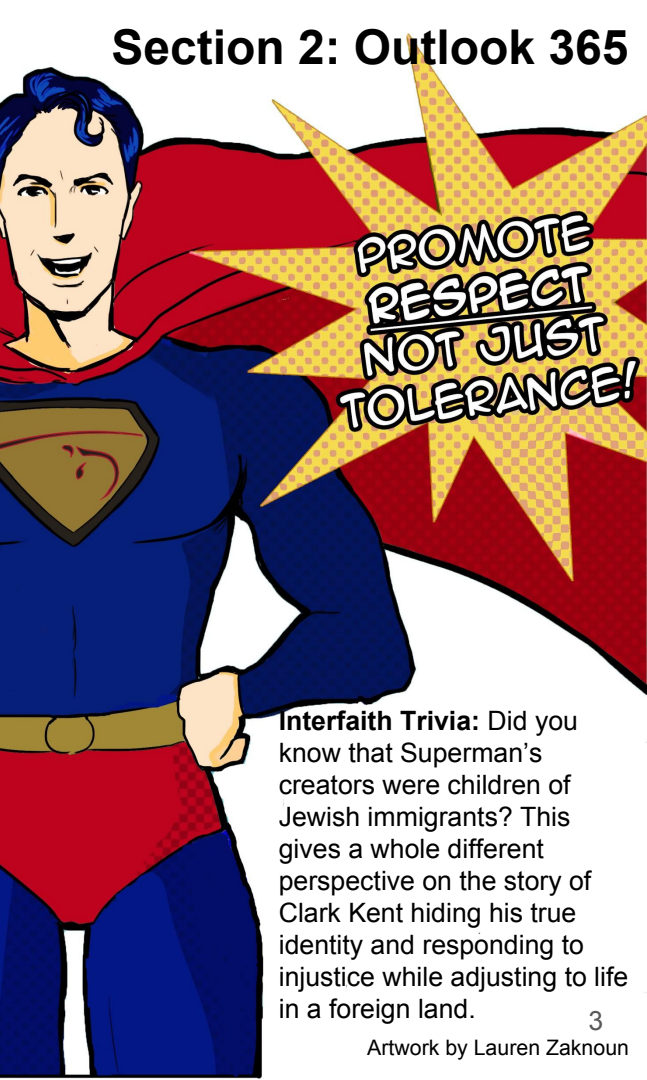

|      | Office 365      |      | Outlook   |                                    |            |                                         |                        |            |            |  |  |
|------|-----------------|------|-----------|------------------------------------|------------|-----------------------------------------|------------------------|------------|------------|--|--|
| Q s  | Search Calendar |      | 🕂 New   🗸 | 🗄 Add calend                       | dar 🗸 🥤    | Interesting calen                       | dars 🖸 Sha             | re 🖶 Print |            |  |  |
| <    | August 2017     | >    | < > A     | Secondary caler<br>Holiday calenda | ndar<br>ar |                                         |                        |            |            |  |  |
| SI   | M T W T F       | S    | Sunday N  | From file                          |            | Wednesday                               | Thursday               | Friday     | Saturday   |  |  |
| 30 3 | 31 1 2 3 4      | 5    | 30        | From internet                      |            | Step 1.                                 |                        |            |            |  |  |
| 6    | 7 8 9 10 11     | 12   |           | From directory                     |            | Select "Add Calendar" at the top of the |                        |            |            |  |  |
| 13 1 | 14 15 16 17 18  | 19   |           |                                    |            | page.                                   |                        |            |            |  |  |
| 20 2 | 21 22 23 24 25  | 26   | 6 🤞       | 7 🚁                                | 8 🌞        |                                         |                        |            |            |  |  |
| 27 2 | 28 29 30 31 1   | 2    |           | 10a SCOL orier                     |            | Next, click<br>drop-down                | k on "Holic<br>n menu. | lay Calend | ar" in the |  |  |
| ^ `  | Your calendars  |      | 13        | 14                                 | 15         | 16                                      | 17                     | 18         | 19         |  |  |
|      | Calendar        |      |           |                                    |            |                                         |                        |            |            |  |  |
|      | United States H | noli |           |                                    |            |                                         |                        |            |            |  |  |

# <u>Step 2:</u>

A "Holiday Calendars" list will appear on the right hand side of your screen. This includes many national holiday calendars, as well as <u>5</u> religious holiday calendars in alphabetical order. Scroll down the list and select the following 5 religious holiday calendars:

- Christian Religious Holidays
- Holy See (Vatican City)
- Islamic (Shia) Religious Holidays
- Islamic (Sunni) Religious Holidays
- Jewish Religious Holidays Then hit "Save" at the top of the box.

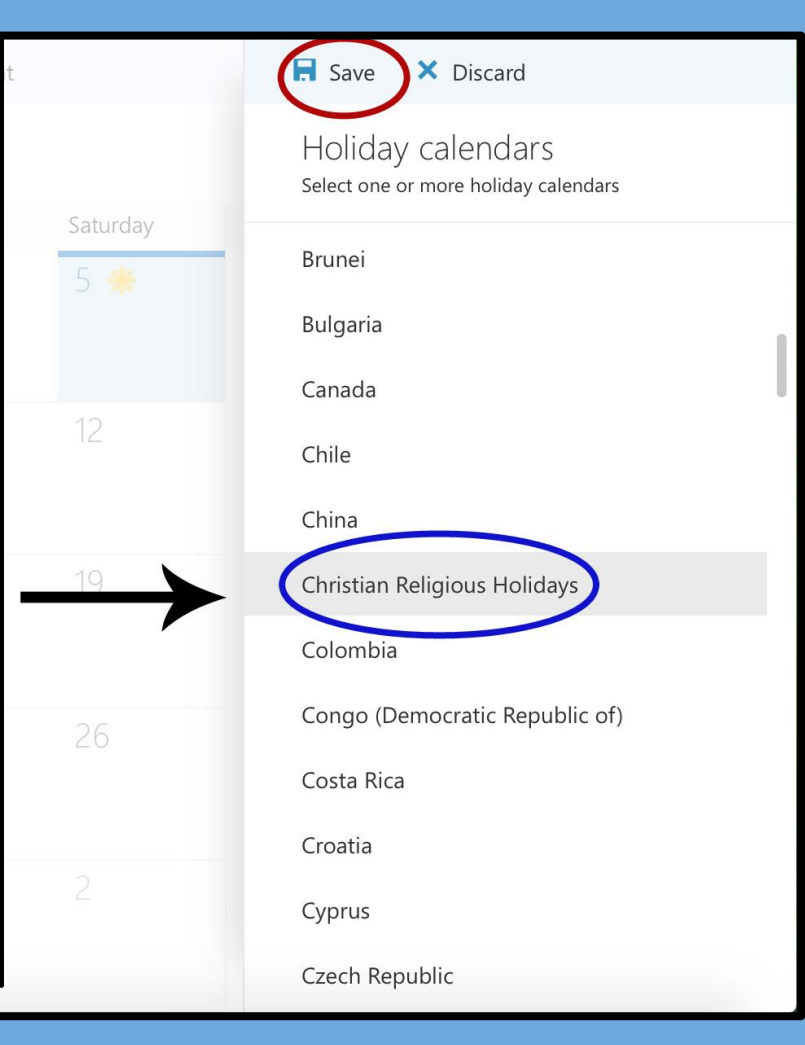

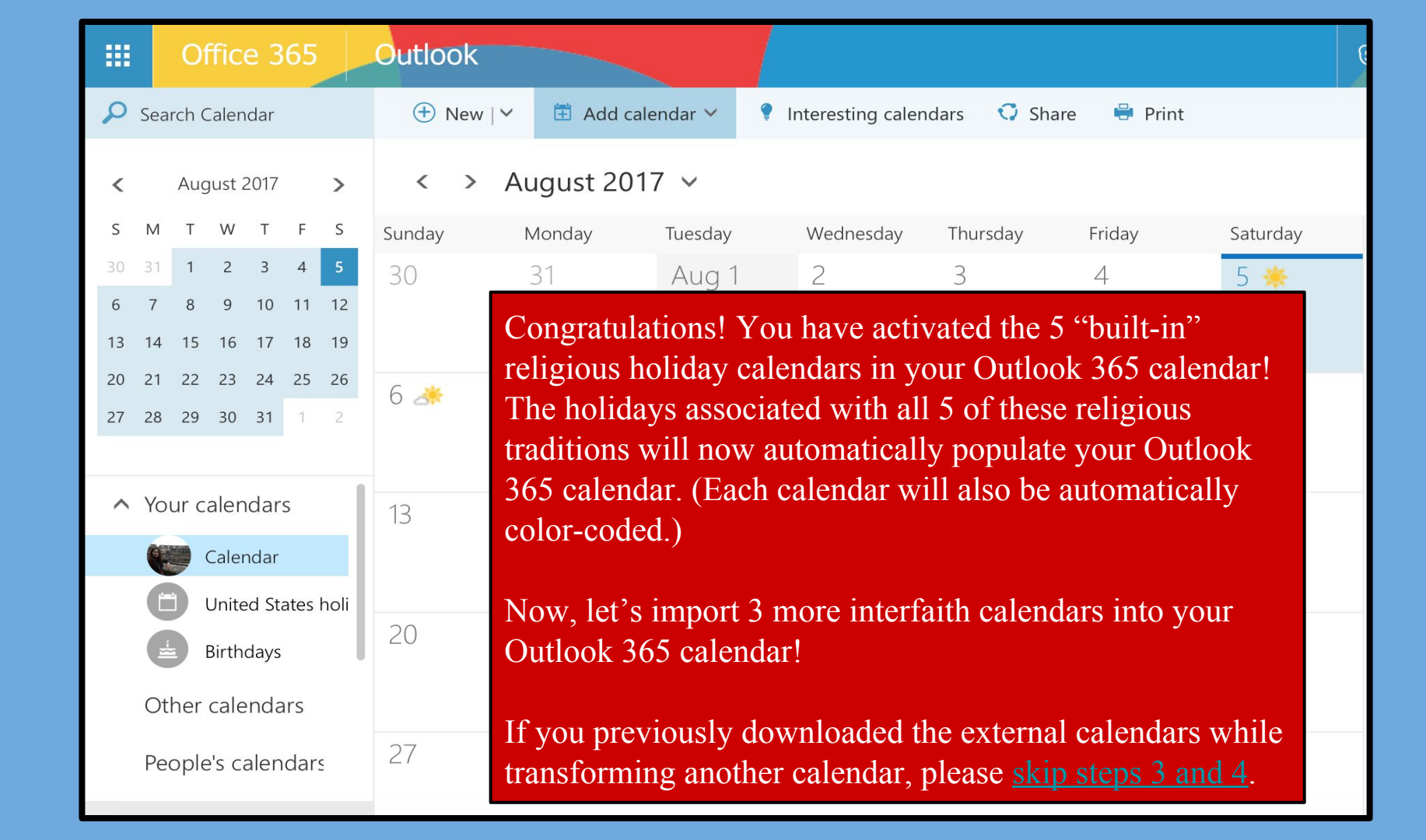

| Cale<br>#1 sour | e for any calendar needs    | <u>Step 3:</u> | Go to <u>https</u><br>lownload t | ://www.<br>he three | <u>calend</u><br>exterr                 | larlabs.com<br>nal calend | <u>m/ical-cale</u><br>ars highlig | ndar/religic<br>hted in red | ous/ to<br>below. |
|-----------------|-----------------------------|----------------|----------------------------------|---------------------|-----------------------------------------|---------------------------|-----------------------------------|-----------------------------|-------------------|
| CALE            | NDAR RELIGIOUS CALENDAR     | PHOTO CALENDAR | WORLD CLOCK                      | HOLIDAYS            | TODAY                                   | WIDGETS                   | S                                 | earch site                  | ٩                 |
|                 | » iCal Calendar » Religious |                |                                  |                     |                                         |                           | f                                 | Share 😏 Tweet               | g+ Share          |
| Cale            | ndar Categories 🛛 🋗         |                | LIS                              | Г OF RE             | LIGIO                                   | US ICAL                   | CALENDA                           | R                           |                   |
| S.              | 2017 Templates              |                |                                  | . T                 | 2~~~~~~~~~~~~~~~~~~~~~~~~~~~~~~~~~~~~~~ | the shall                 | - <b>-</b>                        |                             |                   |
| Ŷ               | 2018 Templates              | Budd           | hist Holidays                    | ) Let<br>— "Bi      | ´S Star<br>Iddhia                       | t Dy Click<br>t Holiday   | ang<br>we <sup>n</sup> to         |                             |                   |
| ۲               | Astrology Calendar          | Chris          | tian Holidays                    | dov                 | vnload                                  | l this exte               | ernal                             |                             |                   |
|                 | Desktop Wallpaper           | Hindu          | Holidays                         |                     | endar                                   | to your d                 | lesktop.                          |                             |                   |
|                 | Blank Calendar              | IIIIuu         | THOIIdays                        |                     |                                         | •                         | <b>I</b>                          |                             | _                 |
|                 | iCal Calendar               | Islam          | Holidays                         |                     | Relig                                   | ious                      | Holidays                          |                             |                   |
|                 | Custom Calendar             | Jewis          | h Holidays                       |                     | Relig                                   | ious                      | Holidays                          |                             |                   |
| 8               | Online Calendar             |                |                                  | 0                   | Belia                                   | ious                      | Holidaya                          |                             |                   |
| 8               | Long Weekends               | Sikh I         | Holidays                         |                     | nelly                                   | 1005                      | nonuays                           |                             |                   |

**Step 4:** After clicking on "Buddhist Holidays", the green "Download" button will appear (highlighted in red below). Hit this button to download the file to your desktop. Repeat this step for both the Hindu and Sikh Holidays. (**Note:** these calendars are for 2016 & 2017 and will need to be redownloaded for 2018.) Once downloads are complete, reopen your Outlook Calendar.

| <b>Calent</b><br>#1 source for | arlabs.com<br>any calendar needs |                  |                  |                  |                |                |             |                  |                          |     |
|--------------------------------|----------------------------------|------------------|------------------|------------------|----------------|----------------|-------------|------------------|--------------------------|-----|
| CALENDAR                       | RELIGIOUS CALENDAR               | PHOTO CALENDAR   | WORLD CLOCK      | HOLIDAYS         | TODAY WID      | GETS           |             | Search site      | . (                      | 2   |
| » iCa                          | l Calendar » Religious » Subs    | cribe            |                  |                  |                |                |             | <b>f</b> Share 🔰 | Tweet 8 <sup>+</sup> Sha | ire |
| Calenda                        | r Categories 🛛 🋗                 | SL               | JBSCRIBE         | BUDD             | HIST HO        | LIDAYS         | ICAL (      | CALEND           | AR                       |     |
| 20                             | 7 Templates                      | e Th Fr Sa Su    | Monday           | Tuesday          | Wednesday      | Thursday       | Friday      | Saturday         | Sunday                   |     |
| 20                             | 8 Templates                      | 2 3 4 5          | 30/03            | 31               | 01/04          | 2              |             | 4                |                          |     |
| 🐞 Ast                          | rology Calendar                  | Bodhi [          | Day (Upcomi      | ing Event)       |                |                |             |                  | Easter Sunday            |     |
| 📮 De                           | sktop Wallpaper                  | 📱 Fri, 08 D      | ec 2017 00:00    | : <b>0</b> 0 GMT |                | 9              |             | 11               | 12                       |     |
| Bla                            | nk Calendar                      | , 📕 Buddhis      | Easter Monda     |                  |                |                |             |                  |                          |     |
| 💾 iCa                          | l Calendar                       | Neligiou         | IS B             | 14               |                | 16             | 17          |                  | 19                       |     |
| 📩 Cu                           | stom Calendar                    | r calenda Subscr | ibe 💼 🎽 Do       | ownload          | <b>±</b> )     |                |             |                  |                          |     |
| 🔏 On                           | ine Calendar                     | 's calendar      | 20               | 21               |                | 23             | 24          | 25               |                          |     |
| 🍇 Loi                          | ng Weekends                      | Subscribe or c   | lownload the Bug | dhist Holida     | avs web calend | ar into your l | ICS calenda | ar supported a   | applications             |     |
| PD PD                          | F Calendar                       | Works well wit   | th Outlook, Goog | le Calendar, i   | OS, Android, M | ac iCal etc.   | oo oureriu  | ar supported t   | ippiloa tono.            |     |

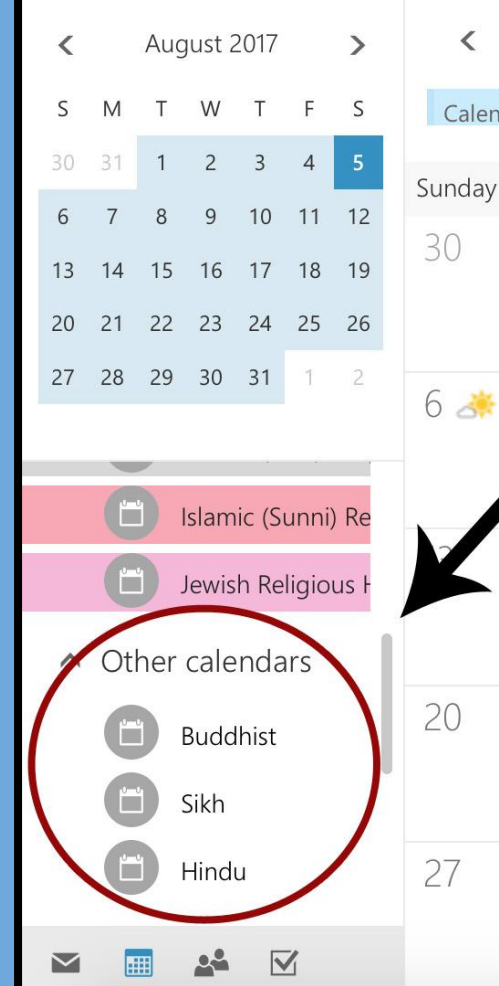

#### < > August 2017 <

| endar | Christian | Religious He        | ly See (Vatican City | Islamic (Shia) R | eligiou Islamic (S | unni) Religic Jewi |
|-------|-----------|---------------------|----------------------|------------------|--------------------|--------------------|
| зy    | Monday    | Tuesday             | Wednesday            | Thursday         | Friday             | Saturday           |
| r     | 31        | Aug 1<br>Tisha BeAv | 2                    | 3                | 4                  | 5 🌞                |
|       |           |                     |                      |                  |                    |                    |

## <u>Step 5:</u>

28

29

Hover your mouse over "Other Calendars" and click on the "+" sign that appears to its right. A text box will then appear under the "Other Calendars" category.

Please type "Buddhist" into the text box to designate a location to upload the Buddhist external calendar you have downloaded. When done typing, hit Enter.

#### Repeat this step for both the Sikh and Hindu calendars.

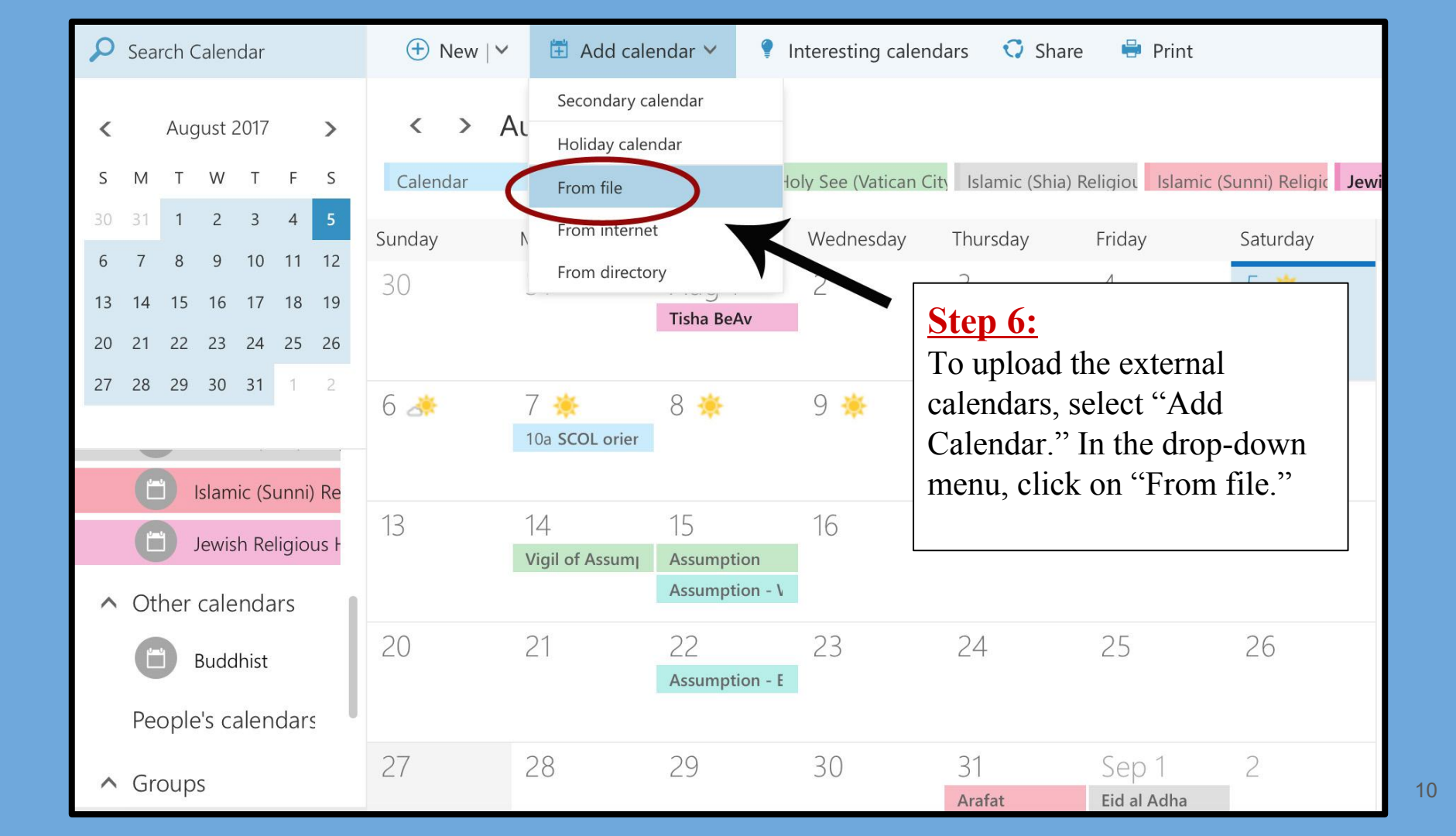

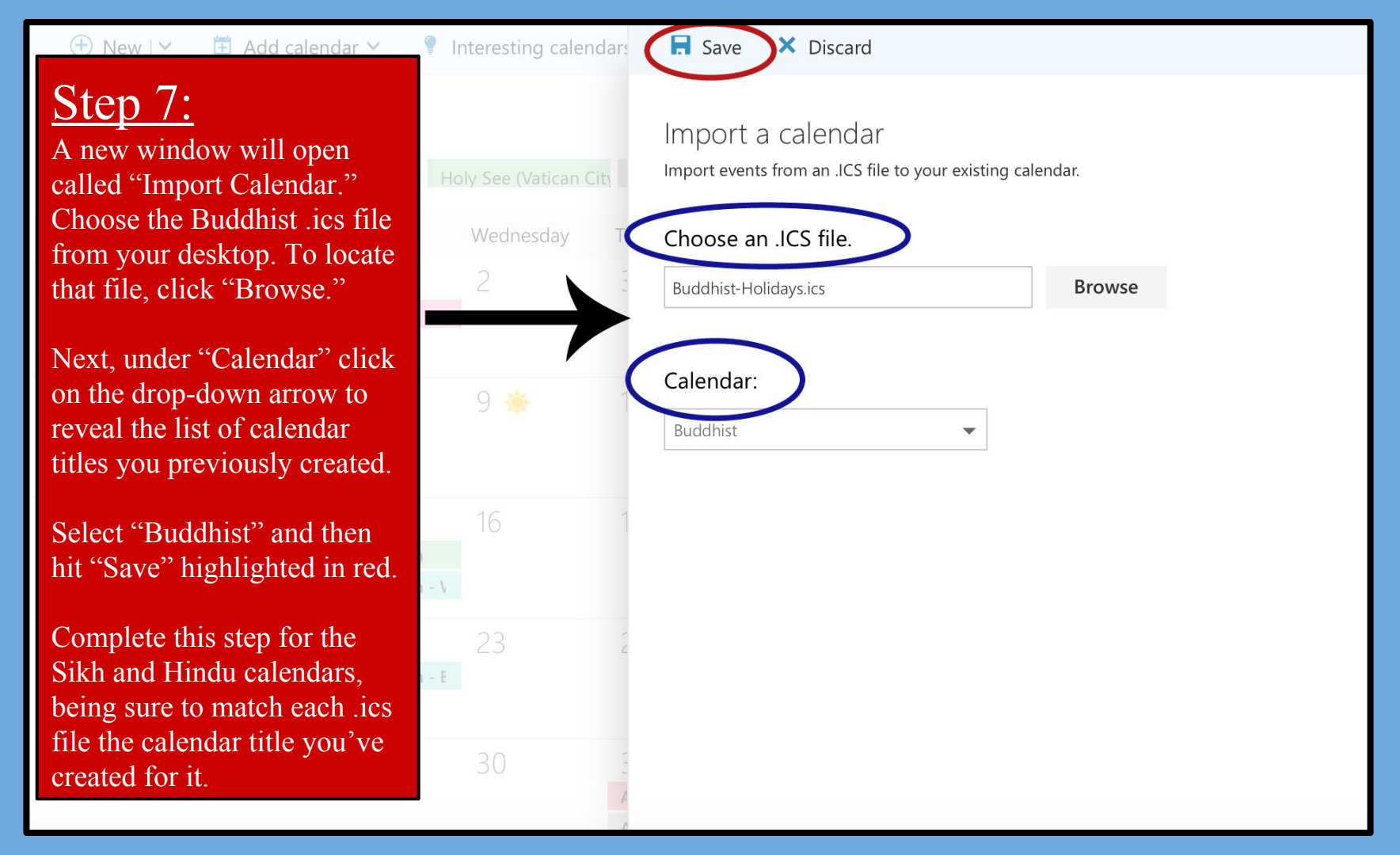

# CONGRATULATIONS! YOUR OUTLOOK 365 CALENDAR HAS BEEN TRANSFORMED! JUST A FEW MORE KEY STEPS TO SUCCESS....

- Your 1st next step is to incorporate your new Interfaith Calendar into your office flow and scheduling routines; <u>click here</u> for 7 Best Practices to help you get started!
- Your **2nd next step** is to email us at <u>cjs@du.edu</u> so we can
  - add your name to our online list of "DU Interfaith Calendar Checkers!";
  - add you to the "DU Checks the Interfaith Calendar" listserv for annual reminders to update your external calendar files each January so holiday dates are uploaded for the upcoming year!
- Your **3rd next step** is to complete the full "DU Interfaith Challenge"; download either a 'Staff/Faculty/Student Group' version or an 'Individual Student' version at <u>www.du.edu/ahss/cjs/interfaith</u> and find out how to:
  - Get a free 'dessert extravaganza' delivered to your office/group, and get invited to congratulatory 'pop-up ice cream sundae parties' throughout 2017-18!
  - Get a fun superhero poster proudly declaring your office/group checks the interfaith calendar!
  - Participate in our 'Online Photo Challenge' to help get other campus offices/groups to update their calendars!
  - Get your office's name added to our online list of "DU Interfaith Calendar Checkers!"

A Step-by-Step Guide to Incorporating 7 Religious/Cultural Calendars into your Google Calendar in 12 minutes!

#### This tutorial will help you:

Add 4 religious calendars internal to Google Calendar + 3 external religious/cultural calendars

# LET'S GET STARTED!

Section 2: Google Calendar PROMO TOLEBANCE Interfaith Trivia: Did you know that Superman's creators were children of Jewish immigrants? This gives a whole different perspective on the story of Clark Kent hiding his true identity and responding to injustice while adjusting to life in a foreign land. 13 Artwork by Lauren Zaknoun

| Calendar                                                                                                    | Today                                           | > Aug 2        | 20 – 26, 2017  |              |         | Day       | Week    | Month   |
|----------------------------------------------------------------------------------------------------|-------------------------------------------------|----------------|----------------|--------------|---------|-----------|---------|---------|
| CREATE V                                                                                                    | Sun<br>GMT-06                                   | 8/20           | Mon 8/21       | Tue 8/22     |         | Wed 8/23  | Т       | hu 8/24 |
| → August 2017 < ><br>SMTWTFS                                                                                                    | 4am                                             |                |                |              |         |           |         |         |
| 30 31 <b>1 2 3</b> 4 5<br>6 <b>7 8 9 10 11</b> 12<br>13 14 <b>15</b> 16 17 18 19                                                                                                    | 5am                                             |                |                |              |         |           |         |         |
| 10       14       10       10       10       10       10         20       21       22       23       24       25       26         27       28       29       30       31       1       2 | 6am                                             | <u>Step</u>    | ]              |              |         |           |         |         |
| 3 4 5 6 7 8 9                                                                                                    | 7am                                             | Tap th         | ne drop-down a | arrow to the |         |           |         |         |
| My calendars     Solution                                                                                                    | 9am                                             |                |                |              |         |           |         |         |
|                                                                                                    | Add a friend's calenda<br>Browse Interesting Ca | ar<br>alendars |                | – Select "Br | owse Iı | nterestin | g Calen | dars"   |
|                                                                                                    | Add by URL                                      |                |                |              |         |           |         |         |
|                                                                                                    | Import calendar<br>Settings                     |                |                |              |         |           |         |         |
|                                                                                                    | 1pm                                             |                |                |              |         |           |         |         |
|                                                                                                    | 2pm                                             |                |                |              |         |           |         |         |

### Interesting Calendars « Back to calendar

| Holidays Sports More<br>Christian Holidays<br>Jewish Holidays                                                                                                    |                                 | Select "Subscribe" to<br>download a religious                                               | Previ                                               | ew Subscribe                                                          |
|----------------------------------------------------------------------------------------------------|---------------------------------|---------------------------------------------------------------------------------------------|-----------------------------------------------------|-----------------------------------------------------------------------|
| Muslim Holidays<br>Orthodox Holidays                                                                                                    | • Four calendars to             | holiday category to your personal calendar.                                                 | Previ<br>Previ<br>Previ                             | ew Subscribe                                                          |
| Holidays in Albania<br>Holidays in Algeria                                                                                                    | religious inclusivity           |                                                                                             | Previ                                               | ew Subscribe<br>ew Subscribe                                          |
| Holidays       Sports       Model         Holidays       Sports       Model         Christian Holidays       Muslim Holidays       Muslim Holidays         Orthodox Holidays       Holidays in Afghanistan | ndars « Back to calendar<br>pre | Once subscribed, these<br>calendars will be<br>incorporated into your<br>personal calendar. | Preview<br>Preview<br>Preview<br>Preview<br>Preview | Unsubscribe<br>Unsubscribe<br>Unsubscribe<br>Unsubscribe<br>Subscribe |
| Holidays in Albania<br>Holidays in Algeria                                                                                                    |                                 |                                                                                             | Preview<br>Preview                                  | Subscribe                                                             |

# WE'RE HALFWAY DONE TRANSFORMING YOUR GOOGLE CALENDAR!

You should now see Google's 4 "built in" religious calendars in your Google Calendar (listed under "Other calendars"). You may color-code them as you wish using the dropdown arrow to the right of each calendar.

Now that we're finished adding the 4 calendars provided by Google, let's move on to uploading 3 external calendars.

If you previously downloaded the external calendars while transforming another calendar, please <u>skip steps 3 and 4</u>.

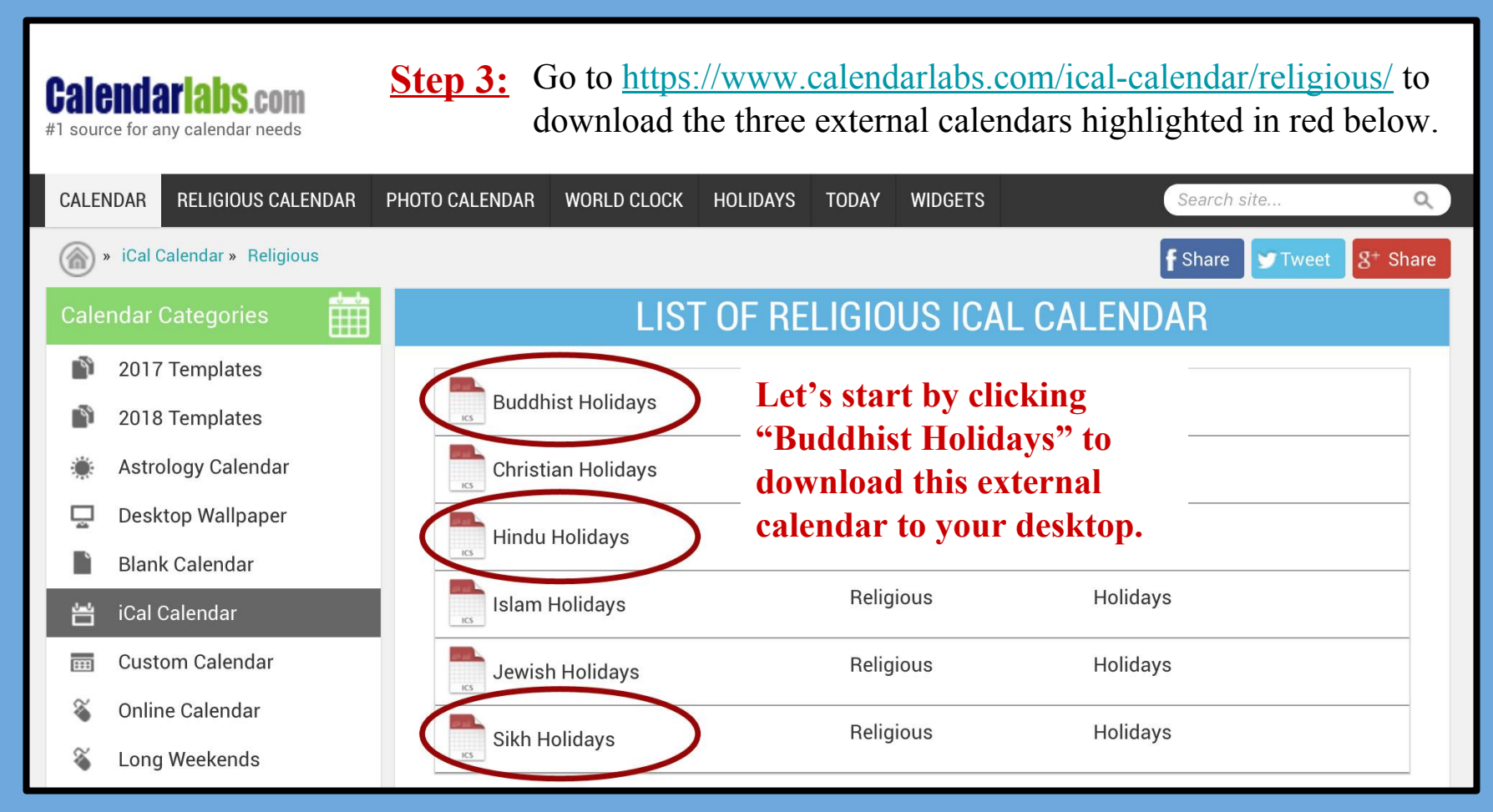

**Step 4:** After clicking on "Buddhist Holidays", the green "Download" button will appear (highlighted in red below). Hit this button to download the file to your desktop. Repeat this step for both the Hindu and Sikh Holidays. (**Note:** these calendars are for 2016 & 2017 and will need to be redownloaded for 2018.) Once downloads are complete, reopen your Google Calendar.

| <b>Calend</b><br>#1 source for a | arlabs.com<br>any calendar needs |                              |                              |                |                |                |            |                  |               |      |
|----------------------------------|----------------------------------|------------------------------|------------------------------|----------------|----------------|----------------|------------|------------------|---------------|------|
| CALENDAR                         | RELIGIOUS CALENDAR               | PHOTO CALENDAR               | WORLD CLOCK                  | HOLIDAYS       | TODAY WID      | GETS           |            | Search site      |               | Q    |
| ) » iCal                         | Calendar » Religious » Subs      | cribe                        |                              |                |                |                |            | <b>f</b> Share 🔰 | Tweet 8+ S    | hare |
| Calendar                         | Categories 🛗                     | SL                           | IBSCRIBE                     | BUDD           | HIST HO        | LIDAYS         | ICAL       | CALEND           | AR            |      |
| 201                              | 7 Templates                      | le Th Fr Sa Su               | Monday                       | Tuesday        | Wednesday      | Thursday       | Friday     | Saturday         | Sunday        |      |
| 201                              | 8 Templates                      | 2 3 4 5                      | 30/03                        | 31             | 01/04          | 2              |            | 4                |               |      |
| 🐞 Astr                           | ology Calendar                   | Bodhi [                      | <b>)ay</b> (Upcomi           | ng Event)      |                |                |            |                  | Easter Sunday |      |
| 📮 Des                            | ktop Wallpaper                   | 📱 Fri, 08 D                  | ec 2017 00:00                | :00 GMT        |                | 9              |            | 11               | 12            |      |
| 📄 Blar                           | ık Calendar                      | , <sub>30</sub> 🖡 Buddhis    | Easter Monda<br>Easter Monda |                |                |                |            |                  |               |      |
| 💾 iCal                           | Calendar                         | → Religiou                   | S 13                         | 14             |                | 16             | 17         |                  | 19            |      |
| 📩 Cus                            | tom Calendar                     | <sub>r calenda</sub> Subscri | be 🗋 🚺 Do                    | ownload        | <b>±</b> )     |                |            |                  |               |      |
| 🚳 Onli                           | ne Calendar                      | 's calendar                  | 20                           | 21             |                | 23             | 24         | 25               |               |      |
| 🔏 Long                           | g Weekends                       | Subscribe or d               | ownload the Buc              | dhist Holida   | avs web calend | ar into your l | ICS calend | ar supported :   | applications  |      |
| PDF                              | Calendar                         | Works well wit               | h Outlook, Googl             | le Calendar, i | OS, Android, M | ac iCal etc.   | oo carenta | a supported a    | pprioritions. |      |

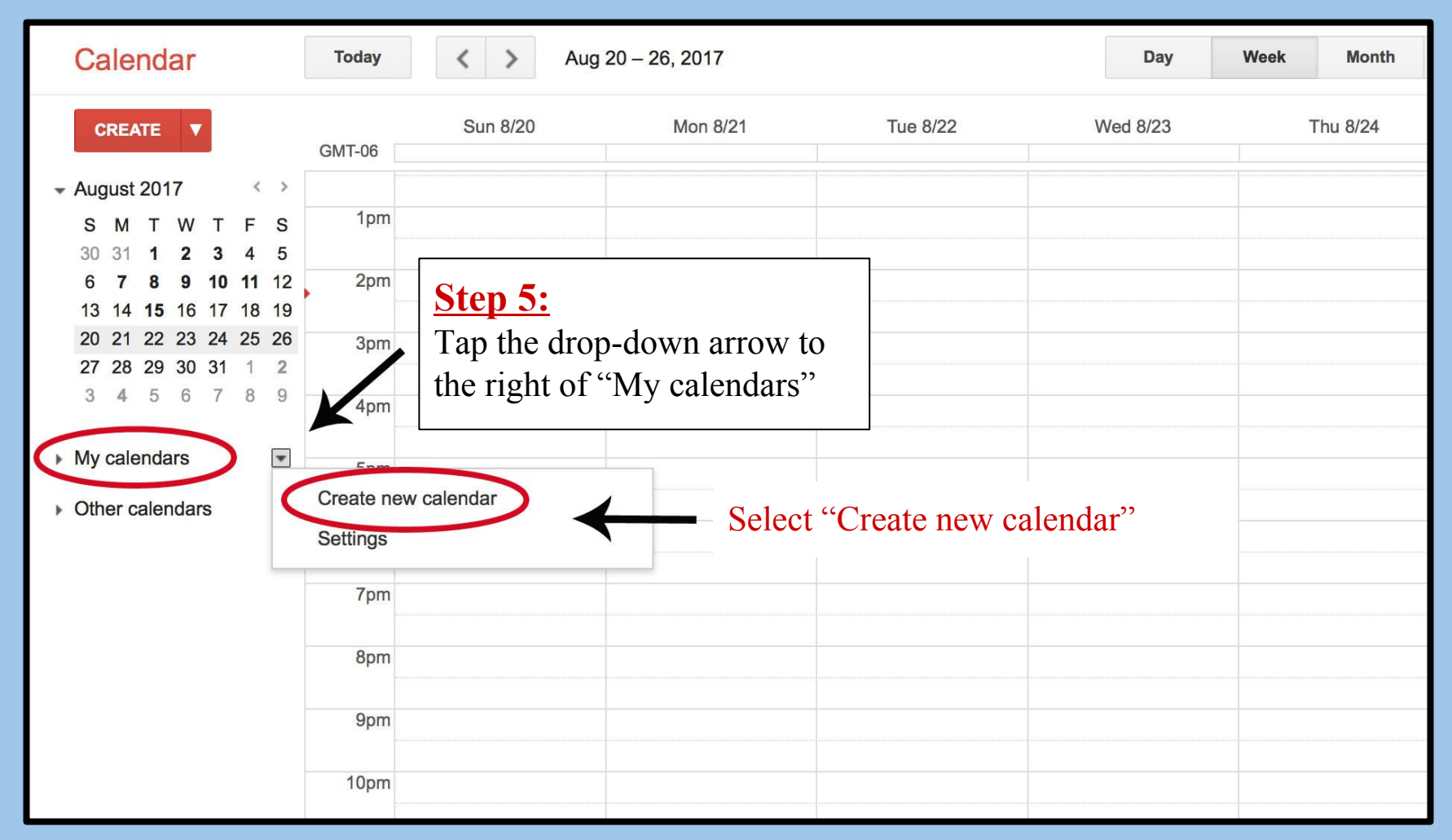

# <u>Step 6:</u>

Let's create a new calendar where Sikh celebrations can be uploaded; let's name the calendar "Sikh Festivals." Once complete, tap "Create Calendar" (highlighted in red) located in the top left corner.

| Create New Calendar                                                                                                    | located in the top left corner.                                                                                                    |        |  |  |  |  |  |  |
|----------------------------------------------------------------------------------------------------|----------------------------------------------------------------------------------------------------|--------|--|--|--|--|--|--|
| Calendar Details                                                                                                    |                                                                                                    |        |  |  |  |  |  |  |
| « Back to calenda Create Calendar Cancel                                                                                                    |                                                                                                    |        |  |  |  |  |  |  |
| Calendar Name:                                                                                                    | Sikh Festivals                                                                                                    | ۲×     |  |  |  |  |  |  |
| Description:                                                                                                    | (Description Optional)                                                                                                    | 4      |  |  |  |  |  |  |
| Location:                                                                                                    | e.g. "San Francisco" or "New York" or "USA." Specifying a general location will help people find events on your calendar (if it's public)                                                |        |  |  |  |  |  |  |
| <b>Calendar Time Zone:</b><br>Please first select a country to select the right set of<br>time zones. To see all time zones, check the box<br>instead.                     | Country:       United States       Image: Country to see other time zones)         Now select a time zone:       (GMT-06:00) Mountain Time       Image: Country to see other time zones) |        |  |  |  |  |  |  |
| <ul> <li>Make this calendar public Learn more<br/>This calendar will appear in public Google search</li> <li>Share only my free/busy information (Hide details)</li> </ul> | results.<br>etails)                                                                                                    |        |  |  |  |  |  |  |
| Share with specific people                                                                                                    |                                                                                                    |        |  |  |  |  |  |  |
| Person                                                                                                    | Permission Settings Learn more                                                                                                    | Remove |  |  |  |  |  |  |
| Enter email address                                                                                                    | See all event details Add Person                                                                                                    |        |  |  |  |  |  |  |

| Calendar                 | Today            | < > Aug            | 20 – 26, 2017   |              | Day      | Week Month |  |  |  |  |
|--------------------------|------------------|--------------------|-----------------|--------------|----------|------------|--|--|--|--|
| CREATE V                 | GMT-06           | Sun 8/20           | Mon 8/21        | Tue 8/22     | Wed 8/23 | Thu 8/24   |  |  |  |  |
| - August 2017 <          | > 12am           |                    |                 |              |          |            |  |  |  |  |
| SMTWTF                   | s                |                    |                 |              |          |            |  |  |  |  |
| 30 31 <b>1 2 3 4</b>     | 5 <sup>1am</sup> |                    |                 |              |          |            |  |  |  |  |
| 6 7 8 9 10 11 ·          | 12               |                    |                 |              |          |            |  |  |  |  |
| 13 14 <b>15</b> 16 17 18 | 19 2am           |                    |                 |              |          |            |  |  |  |  |
| 20 21 22 23 24 25 2      | 26               | <b>Step 7:</b>     | Step 7:         |              |          |            |  |  |  |  |
| 27 28 29 30 31 1         | 2 3am            | Top the d          |                 |              |          |            |  |  |  |  |
| 5 4 5 0 7 6              | 5                | Tap the di         | lop-down allo   | wito         |          |            |  |  |  |  |
| ▶ My calendars           | 4am              | the right of       | of "Other caler | idars"       |          |            |  |  |  |  |
| Other calendars          | - 5am            |                    |                 |              |          |            |  |  |  |  |
|                          | Add a frier      | id's calendar      |                 |              |          |            |  |  |  |  |
|                          | Browse Int       | eresting Calendars |                 |              |          |            |  |  |  |  |
|                          | Browse in        |                    |                 |              |          |            |  |  |  |  |
|                          | Add by UR        | (L                 |                 |              |          |            |  |  |  |  |
|                          | Import cale      | endar              | Select "I       | mport calend | ar" —    |            |  |  |  |  |
|                          | Settings         |                    |                 |              |          |            |  |  |  |  |
|                          | 9am              |                    |                 |              |          |            |  |  |  |  |
|                          |                  |                    |                 |              |          |            |  |  |  |  |
|                          | 10am             |                    |                 |              |          |            |  |  |  |  |
|                          | 11.0m            |                    |                 |              |          |            |  |  |  |  |

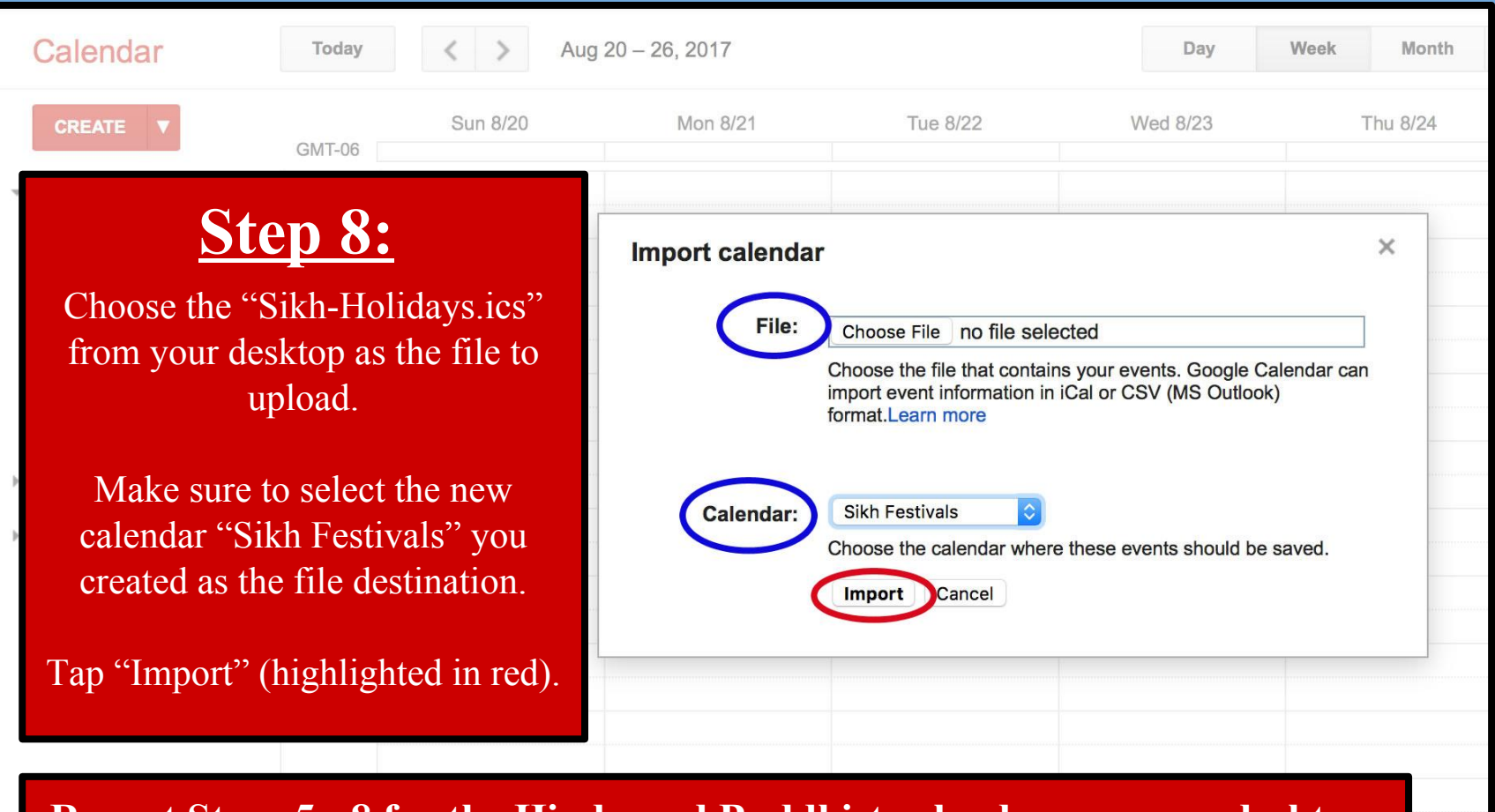

**Repeat Steps 5 - 8 for the Hindu and Buddhist calendars on your desktop.** 

# CONGRATULATIONS! Your GOOGLE CALENDAR HAS BEEN TRANSFORMED! JUST A FEW MORE KEY STEPS TO SUCCESS....

- Your 1st next step is to incorporate your new Interfaith Calendar into your office flow and scheduling routines; <u>click here</u> for 7 Best Practices to help you get started!
- Your **2nd next step** is to email us at <u>cjs@du.edu</u> so we can
  - add your name to our online list of "DU Interfaith Calendar Checkers!";
  - add you to the "DU Checks the Interfaith Calendar" listserv for annual reminders to update your external calendar files each January so holiday dates are uploaded for the upcoming year!
- Your **3rd next step** is to complete the full "DU Interfaith Challenge"; download either a 'Staff/Faculty/Student Group' version or an 'Individual Student' version at <u>www.du.edu/ahss/cjs/interfaith</u> and find out how to:
  - Get a free 'dessert extravaganza' delivered to your office/group, and get invited to congratulatory 'pop-up ice cream sundae parties' throughout 2017-18!
  - Get a fun superhero poster proudly declaring your office/group checks the interfaith calendar!
  - Participate in our 'Online Photo Challenge' to help get other campus offices/groups to update their calendars!
  - Get your office's name added to our online list of "DU Interfaith Calendar Checkers!"

A Step-by-Step Guide to Incorporating 8 Religious/Cultural Calendars into your **Outlook 2010 Calendar** 

in 12 minutes!

### This tutorial will help you:

 Add 5 religious/cultural calendars internal to Outlook 2010 + 3 external religious/cultural calendars

# LET'S GET STARTED!

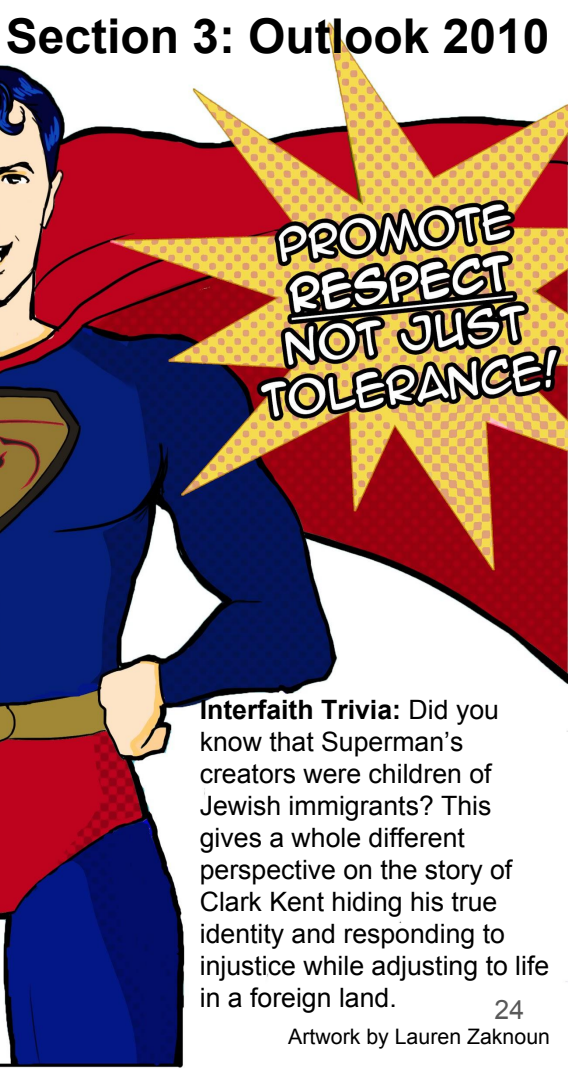

| <b>0</b>                | Inbox                                                               | < - Patricia.Guerra@du.edu - Microsoft Outlook                                                        |
|-------------------------|---------------------------------------------------------------------|----------------------------------------------------------------------------------------------------|
| File Home Send / Receiv | e Folder View                                                       |                                                                                                    |
| Sav Su                  | pport                                                               |                                                                                                    |
| Info                    | Microsoft Office Help<br>Get help using Microsoft Office.           | Co.Omce                                                                                               |
| Open                    | <u>Step 1:</u>                                                      |                                                                                                    |
| Print                   | Select "File" at the top lef<br>Next, click on "Options" in         | the drop-down menu.                                                                                   |
| Doptions                | Contact Us                                                          | Change Product Key                                                                                    |
|                         | Office better.                                                      | About Microsoft Outlook                                                                               |
| To                      | ols for Working With Office                                         | Version: 14.0.7184.5000 (64-bit)<br>Additional Version and Copyright Information                      |
|                         | Options                                                             | Part of Microsoft Office Professional Plus 2010<br>© 2010 Microsoft Corporation. All rights reserved. |
|                         | Customize language, display, and other program<br>settings.         | Microsoft Customer Services and Support                                                               |
|                         |                                                                     | Product ID: 02260-018-0000106-48120<br>Microsoft Software License Terms                               |
|                         | Check for Updates<br>Get the latest updates available for Microsoft | Microsoft Software Electise Ferris                                                                    |

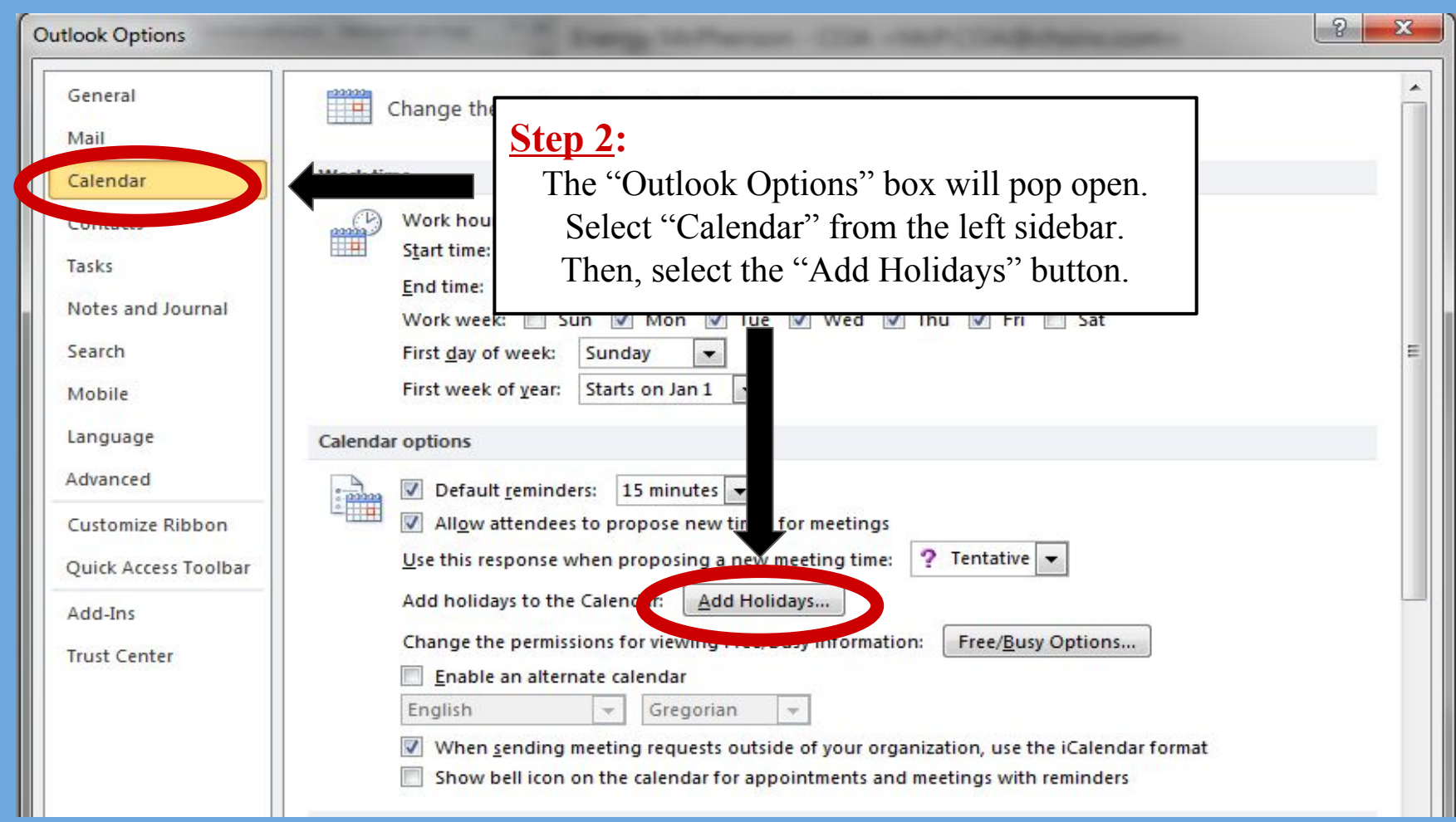

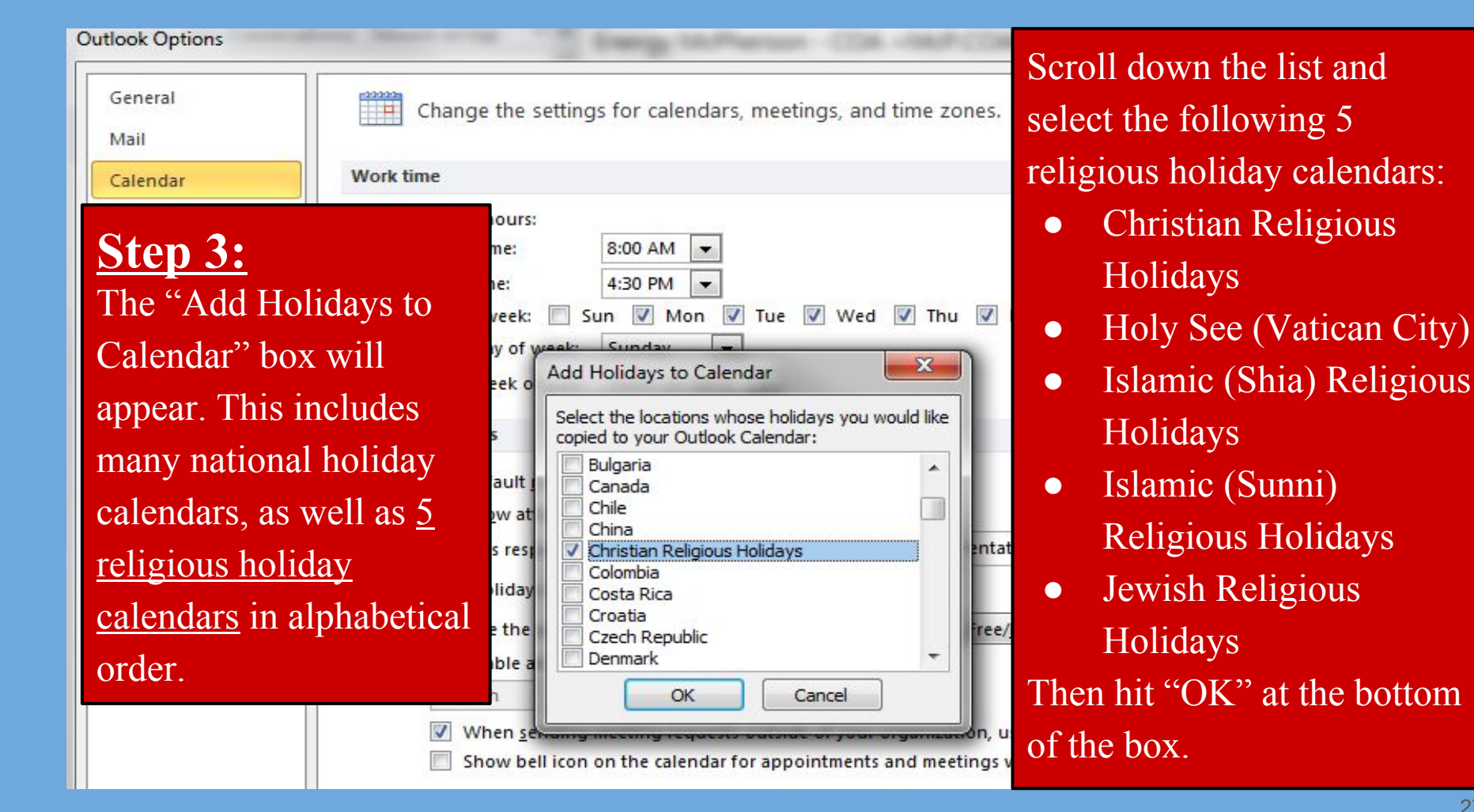

| ◀ August 2017 ▶ <sup>《</sup><br>Su Mo Tu We Th Fr Sa                                                                                                    | August 10, 2017 Search Jewish P                                                                                                    |             |                          |                      |               |                  |              |            |                              |                           | ewish Rel      |                |                    |   |
|----------------------------------------------------------------------------------------------------|----------------------------------------------------------------------------------------------------|-------------|--------------------------|----------------------|---------------|------------------|--------------|------------|------------------------------|---------------------------|----------------|----------------|--------------------|---|
| 30 31 1 2 3 4 5<br>6 7 8 9 10 11 12<br>13 14 15 16 17 18 19                                                                                                    |                                                                                                    | 8 am        |                          | 900                  |               | 10 00            | 1            | 11 00      | 12 pm                        | 1                         | 100            | 1              | 200                |   |
| 20         21         22         23         24         25         26           27         28         29         30         31         1         2                                                                                                    |                                                                                                    | Thursday, A | ugust 10                 | 0, 2017              |               |                  |              |            |                              |                           |                |                |                    | _ |
| 3 4 5 6 7 8 9<br>My Calendars<br>Shared Calendars<br>Jewish Religious Holidays<br>Islamic (Sunni) Religious Holiday<br>Islamic (Shia) Religious Holiday                                                                                                    | Jewish Religious Holida<br>We are now done adding the 5 "built-in" Outlook religious<br>holiday calendars. The holidays associated with all 5 of<br>these religious traditions will now automatically populate |             |                          |                      |               |                  |              |            |                              |                           |                |                |                    |   |
| Christian Religious Holidays         Holy See (Vatican City) holidays         United States holidays - Holocat         Other Calendars    Islamic (Sunni) Religious Islamic (Sunni) Religious your Outlook calendar. Each calendar will also b automatically color-coded. |                                                                                                    |             |                          |                      |               |                  |              | o be       | 1                            |                           |                |                |                    |   |
|                                                                                                    | Islamic (Shia) Religious                                                                                                    | N<br>O      | ow <sub>.</sub><br>outlo | , let's i<br>ook cal | imp<br>lend   | ort 3 1<br>ar!   | nore         | e interfai | th calen                     | dars i                    | into y         | your           | .1                 |   |
|                                                                                                    | Christian Religious Holi                                                                                                    | tr          | you<br>ans:              | formin               | ious<br>Ig ai | ly dov<br>nother | wnlo<br>cale | endar, pl  | e externa<br>ease <u>ski</u> | al cale<br><u>p ste</u> j | enda<br>ps 3 a | rs wl<br>and 4 | nile<br><u>1</u> . |   |
|                                                                                                    | Holy See (Vatican City) h                                                                                                    | 1           |                          |                      |               |                  |              |            |                              |                           |                |                |                    |   |

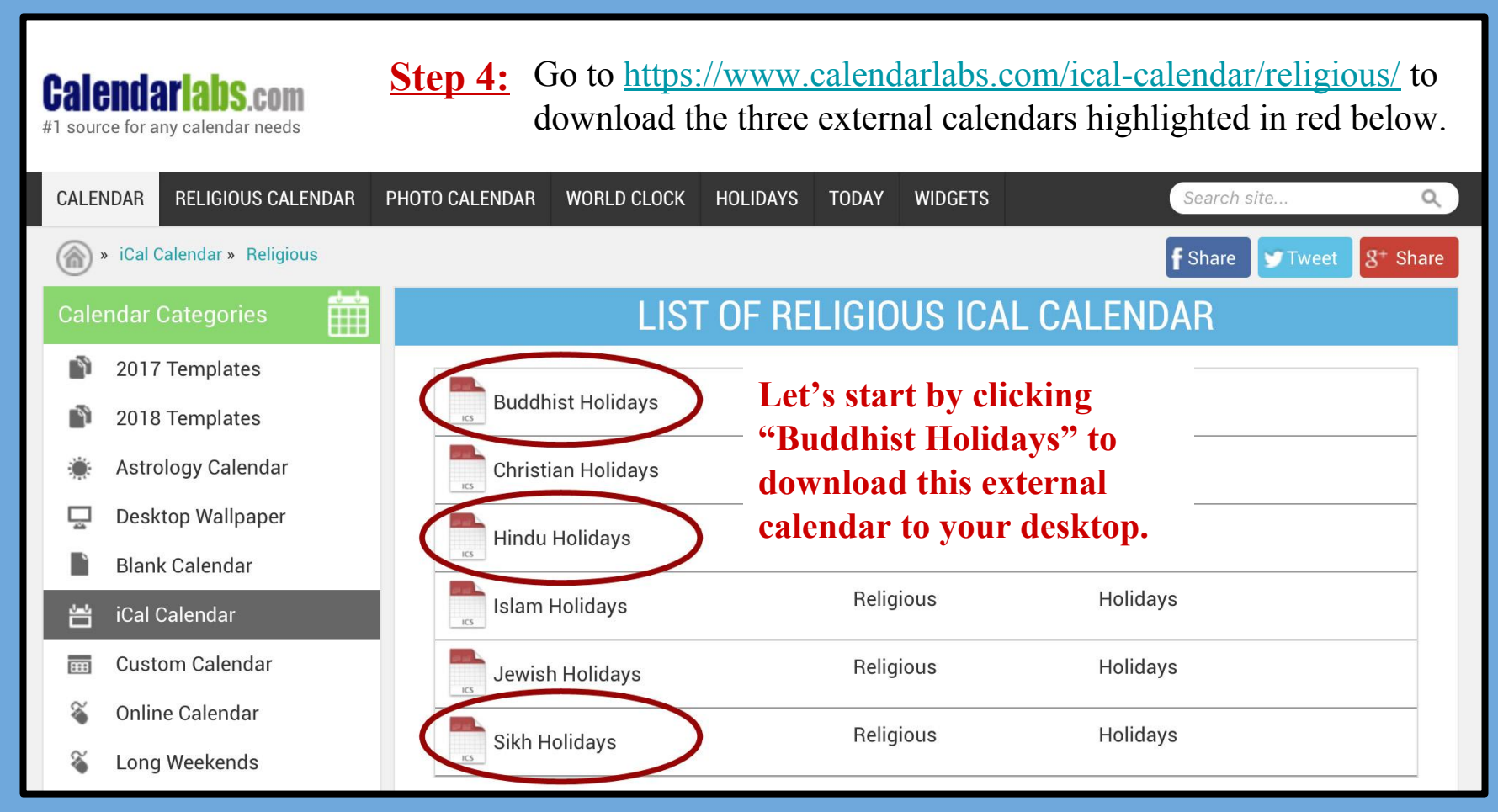

**Step 5:** After clicking on "Buddhist Holidays", the green "Download" button will appear (highlighted in red below). Hit this button to download the file to your desktop. Repeat this step for both the Hindu and Sikh Holidays. (**Note:** these calendars are for 2016 & 2017 and will need to be redownloaded for 2018.) Once downloads are complete, reopen your Outlook 2010 Calendar.

| <b>Calendaria</b><br>#1 source for any cale | DS.COM<br>ndar needs |                           |                  |                |                |               |              |                  |               |       |
|---------------------------------------------|----------------------|---------------------------|------------------|----------------|----------------|---------------|--------------|------------------|---------------|-------|
| CALENDAR RELIG                              | GIOUS CALENDAR       | PHOTO CALENDAR            | WORLD CLOCK      | HOLIDAYS       | TODAY WID      | GETS          |              | Search site      |               | Q     |
| » iCal Calenda                              | r » Religious » Sub  | oscribe                   |                  |                |                |               |              | <b>f</b> Share 😏 | Tweet 8+ S    | Share |
| Calendar Categ                              | ories 🏥              | SL                        | JBSCRIBE         | BUDD           | HIST HO        | LIDAYS        | ICAL (       | CALEND           | AR            |       |
| 👔 2017 Temp                                 | lates                | e Th Fr Sa Su             | Monday           | Tuesday        | Wednesday      | Thursday      | Friday       | Saturday         | Sunday        |       |
| 👔 2018 Temp                                 | lates                | 2 3 4 5                   | 30/03            | 31             | 01/04          | 2             |              | 4                |               |       |
| 🐞 Astrology C                               | alendar              | Bodhi I                   | Day (Upcom       | ing Event)     |                |               |              |                  | Easter Sunday |       |
| 📮 🛛 Desktop Wa                              | allpaper             | 📱 Fri, 08 🛙               | 0ec 2017 00:00   | 0:00 GMT       |                | 9             |              | 11               | 12            |       |
| Blank Caler                                 | ıdar                 | , <sub>30</sub> 🖡 Buddhis | St Easter Mond   |                |                |               |              |                  |               |       |
| 💾 iCal Calend                               | ar                   | Seligiou                  | JS 13            | 14             |                | 16            | 17           |                  | 19            |       |
| 📰 Custom Ca                                 | endar                | , calenda Subscr          | ibe 💼 🎽 D        | ownload        | <b>.</b> )     |               |              |                  |               |       |
| 🚳 🛛 Online Cale                             | ndar                 | 's calendar               | 20               | 21             |                | 23            | 24           | 25               |               |       |
| 🍇 🛛 Long Week                               | ends                 | Subscribe or o            | lownload the Bu  | ddhist Holida  | avs web calenc | lar into your | ICS calenda  | r supported a    | applications  |       |
| PDF Calend                                  | ar                   | Works well wi             | th Outlook, Goog | le Calendar, i | OS, Android, N | lac iCal etc. | iee oureridu | , supported t    | ppnoutono.    |       |

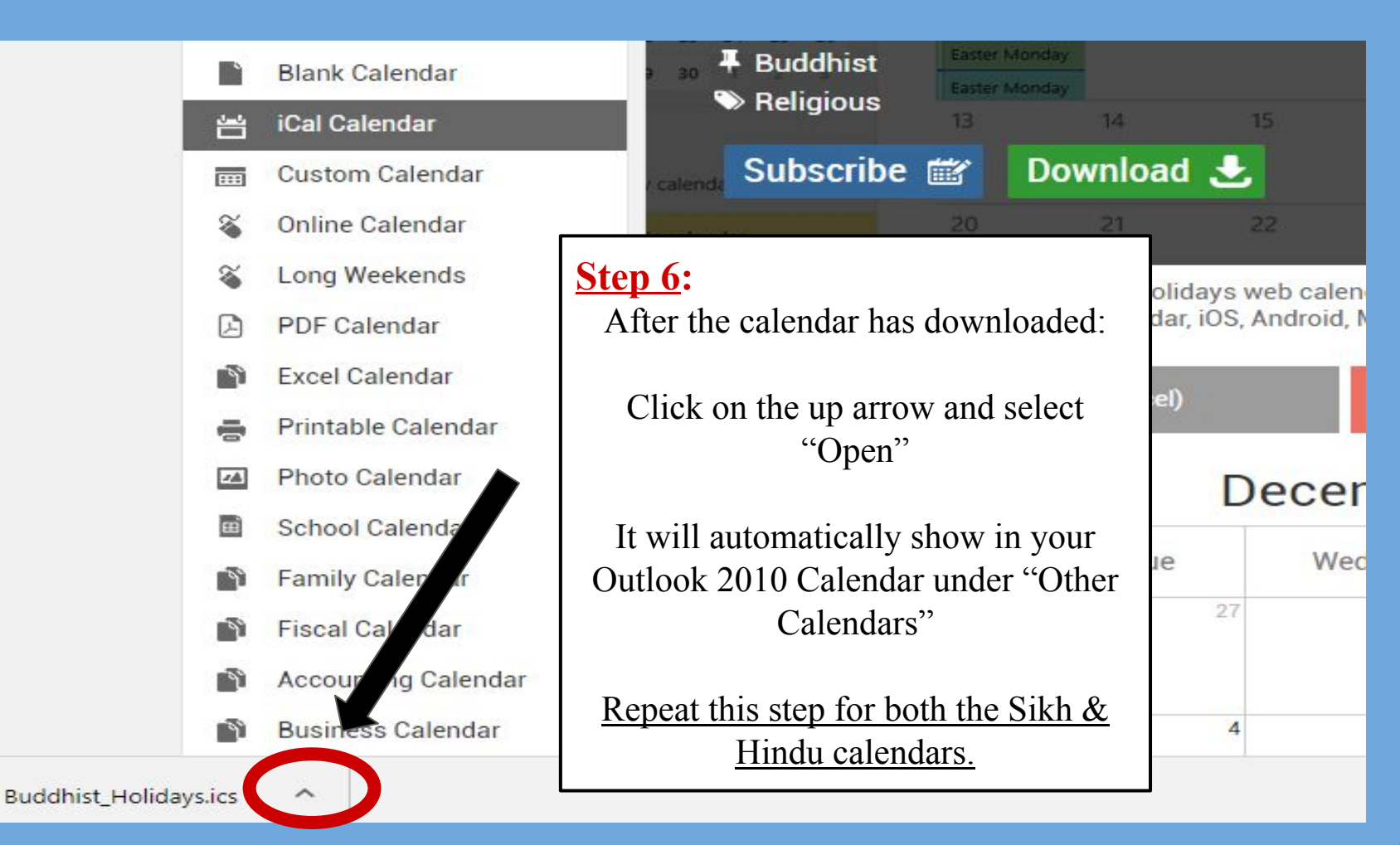

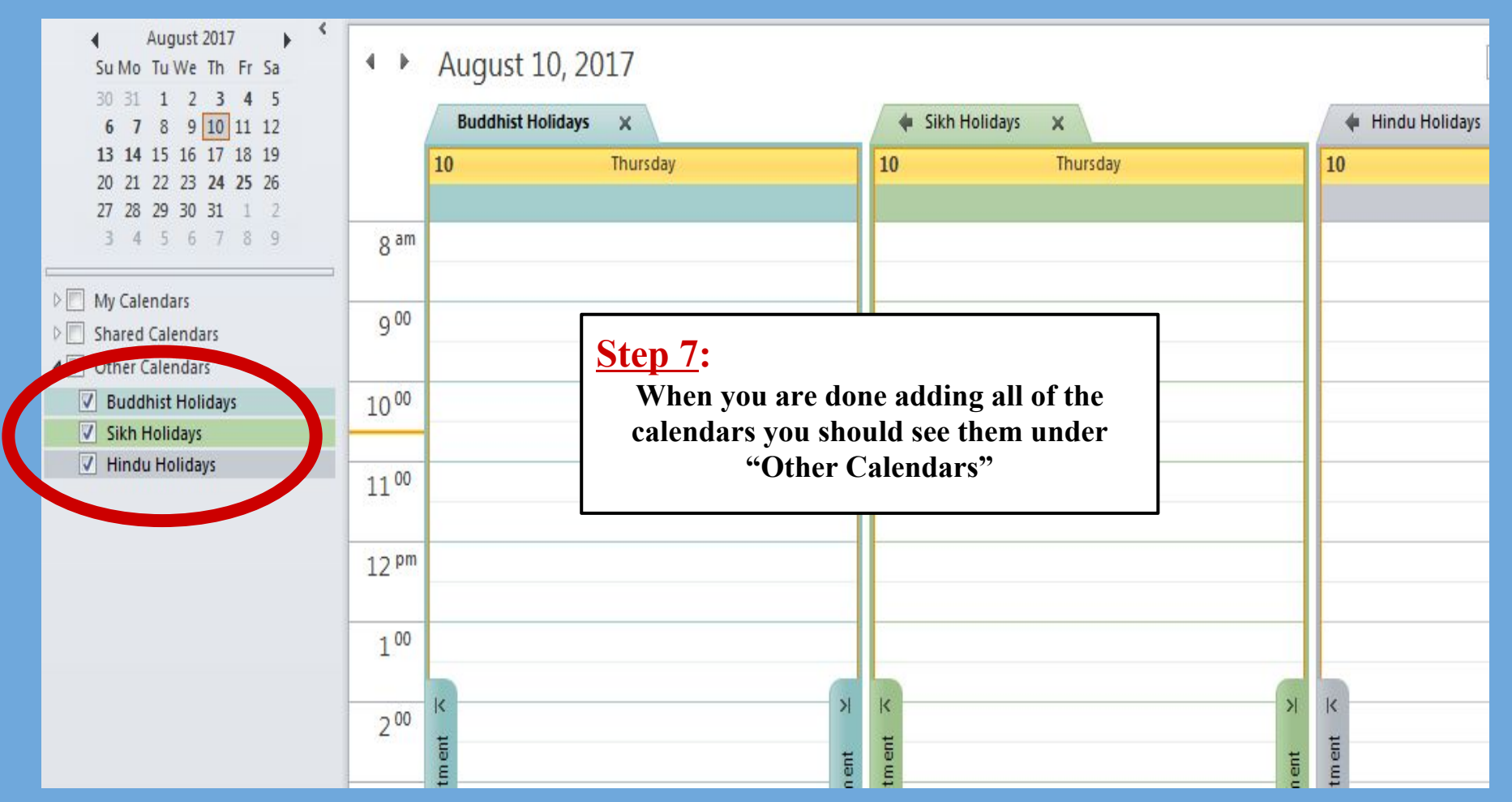

## CONGRATULATIONS!

## YOUR OUTLOOK 2010 CALENDAR HAS BEEN TRANSFORMED!

JUST A FEW MORE KEY STEPS TO SUCCESS ....

- Your 1st next step is to incorporate your new Interfaith Calendar into your office flow and scheduling routines; <u>click here</u> for 7 Best Practices to help you get started!
- Your **2nd next step** is to email us at <u>cjs@du.edu</u> so we can
  - add your name to our online list of "DU Interfaith Calendar Checkers!";
  - add you to the "DU Checks the Interfaith Calendar" listserv for annual reminders to update your external calendar files each January so holiday dates are uploaded for the upcoming year!
- Your **3rd next step** is to complete the full "DU Interfaith Challenge"; download either a 'Staff/Faculty/Student Group' version or an 'Individual Student' version at <u>www.du.edu/ahss/cjs/interfaith</u> and find out how to:
  - Get a free 'dessert extravaganza' delivered to your office/group, and get invited to congratulatory 'pop-up ice cream sundae parties' throughout 2017-18!
  - Get a fun superhero poster proudly declaring your office/group checks the interfaith calendar!
  - Participate in our 'Online Photo Challenge' to help get other campus offices/groups to update their calendars!
  - Get your office's name added to our online list of "DU Interfaith Calendar Checkers!"

7 Best Practices

# Making interfaith part of office workflow

Some starting tips from Prof. Sarah Pessin Interfaith Chair, Center for Judaic Studies (sarah.pessin@du.edu)

\*Find an easy-to-download 2-page PDF of these 7 best practices at <u>www.du.edu/ahss/cjs/interfaith</u>, or pick up a copy at CJS in Sturm Hall 157!

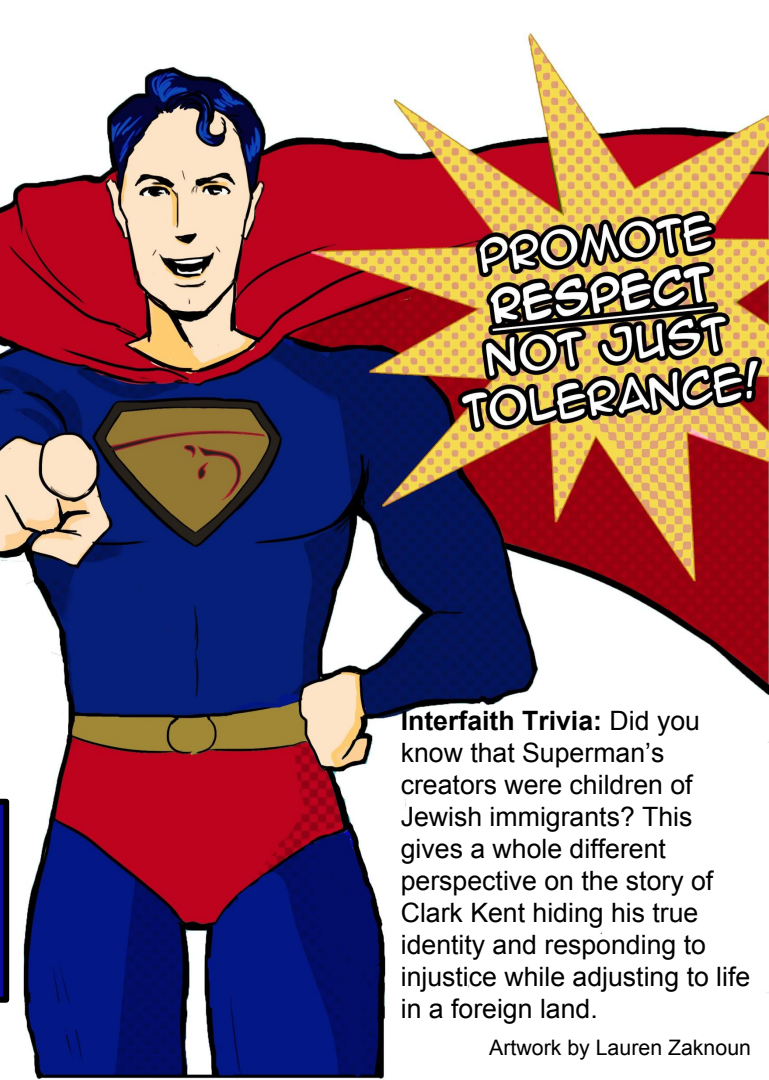

1. Develop a mindful & fail-proof strategy for Checking the Interfaith Calendar before finalizing event or meeting dates.

Having your new interfaith calendar is only a first step. To see any real change, you need to update your and your office's best practices so that you and your team don't forget to consult the interfaith calendar before setting event and program dates.

Please do not rely on your memory or good intentions to make this happen; rather:

Please schedule a meeting asap with relevant member/s of your team to brainstorm and finalize a step-by-step concrete and fail-proof plan for how your office will use interfaith calendar information when planning future events and meetings.

[One way to help ensure accountability is to create an event scheduling checklist for each event, and to have the office member in charge of scheduling be required to sign and date the form once she or he has completed the 'interfaith calendar check' step for the event in question. Related: If your office already has event checklists, please commit to adding 'Check Interfaith Calendar' to each and every event checklist]

# 2. Take special care on fasting days.

Depending on the holiday in question, fasting days might or might not be consistent with your event. Here are three starting considerations to bear in mind:

(1) Is the fasting day in question part of a holiday with work restrictions for members of a given tradition? If so, then observant members of that religion might not be able to attend your event, regardless of the nature of the event.

(2) Is the nature of your event consistent with a fasting day? While it might be consistent for a person fasting to come to hear a lecture, it might be inconsistent for a person fasting to attend a music concert or a comedy showcase. It might certainly be inconsistent if your event is a meal or a cookie party.

(3) Are DU exams taking place during religious fasting days, and if so, how should we best accommodate student and faculty needs? For example, in Spring 2017, final exams fell during Ramadan; the Muslim Student Association hosted important campus-wide conversations about a DU Ramadan Policy in addition to DU's current Religious Accommodation policies. These are ongoing conversations; get involved and help ensure that DU is increasingly mindful and increasingly inclusive around religious inclusivity.

## 3. When it is and isn't OK to schedule on a religious holiday/festival.

If no one in your office's reading group celebrates a certain religious holiday, it is likely fine to schedule your meeting on that holiday. However **(1)** even in smaller groups, please don't assume you know the cultural/religious practices of everyone in your group - consult with them; and **(2)** if you are planning departmental or university-wide events, please take great care to avoid scheduling on religious holidays.

That said, also keep in mind that not all religious holidays would prevent someone from that religion from attending an event; for example, many Jews (both observant and non-observant) would likely not be able to attend a meeting or event during the 2 days of 'Rosh Hashanah' or even on the day before the holiday (given that holiday's unique implications), while many Jews (both observant and non-observant) would likely be able to attend during any or all of the 8 days of 'Hanukkah' (given that holiday's unique implications).

#### To help determine whether a holiday is likely to prevent people from being able to attend your event:

(1) Ask colleagues and neighbors and check information online (including the "Holiday Fact Sheets" on Canvas; see OTL's "Inclusive Teaching Practices Portal");

(2) Consult DU Religious & Spiritual Life @ <u>www.du.edu/studentlife/religiouslife/events-activities/calendar.html</u> to see whether a particular holiday is associated with a *special worship* or *restriction* that might prevent attendance;

(3) Remember to always consider a given holiday's lifecycle/cultural implications (including travel, time with family, food preparations, etc.), separate from any "observance/worship" details... <sup>37</sup>

# 4. Don't focus on whether your colleague or student is "observant"; focus on the cultural/lifecycle implications of a holiday/festival for their day/week.

Separate from questions of observance/worship, be sure to consider whether the holiday/festival days in question are the kind of days where people from a given tradition are likely to be spending lifecycle time with family and friends; e.g. if the celebration is associated with travel, meal preparations, family visits, etc., then likely people from that tradition (whether or not they are "observant") will not be free to participate in your event/meeting.

# 5. Be thoughtful about the days before and after holidays/festivals.

Because of factors like travel, family visits, and meal preparations, often it is just as non-inclusive to schedule an event or meeting on the day before or after a holiday as on the day of the holiday (e.g. if you are Christian, imagine how you'd feel if someone scheduled an important meeting on Dec. 24 on the reasoning that "well, it's a day \*before\* Christmas, so it should be fine"; that would likely be quite disruptive to your holiday plans, and likely you would not be able to attend the meeting/event).

# 6. Schedule a date in January for updating external interfaith calendar files (& join the CJS listserv for a reminder).

As we've noted above, the three external holiday files need to be updated each calendar year. Please mark your calendar now, while you're thinking of it, so that you set aside the few minutes you will need each January to help keep your interfaith dates up-to-date.

If you'd like an annual reminder, email <u>cjs@du.edu</u> to be added to the 'DU Checks the Interfaith Calendar' listserv; 4 emails will go out (monthly in November-February) to help remind you when (and how) to make that annual update.

# 7. If your office schedules an event on a religious holiday: Acknowledge & Apologize.

What if in spite of all best efforts your office finds itself scheduling a meeting or event on a religious holiday? There is no ideal way to address situations like this, but acknowledgment + apology is better than hoping no one notices. In such cases, consider including the following sort of language on your website and on your event materials:

"We apologize to those who might be unable to attend our event due to [name of holiday]; scheduling and other factors led us to select this date, and we hope to avoid similar outcomes in the future. Inclusivity - including religious inclusivity - is a value we work hard to uphold."

Adding language along these lines to your marketing and website in cases of holiday conflicts helps show that your office is (1) in the habit of consulting an interfaith calendar, (2) aware that the event date likely excludes people from attending, and (3) apologetic for the outcome (and committed to trying in earnest to do better in the future).